**MERK!** For å kunne skrive ut etiketter og rekvisisjoner fra DIPS, må det være installert en etikettskriver og skriver lokalt på datamaskinen, jf. Definere etikettskriver og rapportskriver for utskrift av prøvetakingsliste/rekvisisjoner og etiketter fra DIPS

# 1. DIPS Arena

#### 1.1 Utskrift av prøvetakingsliste og etiketter

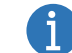

Husk å bytte etikettrull til doble etiketter før utskrift fra DIPS Arena

1. Første gang du logger deg på DIPS Arena, velg knappen **Startmeny** øverst i venstre hjørne, og velg siden **Prøvetakingsliste** 

|   | )          | DIPS Arena | a - Haukeland universite | etssjukehus |       |                         |            |       |               |   |
|---|------------|------------|--------------------------|-------------|-------|-------------------------|------------|-------|---------------|---|
| l |            | ₽ Filtre   | er på sidenavn           |             |       |                         |            |       |               | ? |
|   | <b>بری</b> | Pasien     | tspesifikke sider        |             | Oppga | vespesifikke sider      |            | Admin | istratorsider |   |
|   | 1          | <b>S</b>   | Bestilling               | Ctrl+Alt+Z  | )     | DIP5 Classic            | Ctrl+Alt+C | :     | AOM Admin     |   |
|   | 1          |            | Dokumentliste            | Ctrl+Alt+D  |       | Pasientliste            | Ctrl+Alt+N |       |               |   |
|   |            | Ø          | Kjernejournal            | Ctrl+Alt+K  | ø     | Prøvetakingsliste       | Ctrl+Alt+2 |       |               |   |
| ] |            | ۲          | Kritisk informasjon      | Ctrl+Alt+1  |       | Rapporter BIP           | Ctrl+Alt+R |       |               |   |
| ] |            | 4          | Labsvar                  | Ctrl+Alt+L  |       | Rapporter tabellvisning | Ctrl+Alt+P |       |               |   |
|   |            | 1          | Opphold                  | Ctrl+Alt+F  |       |                         |            |       |               |   |
|   |            |            | Pasientopplysninger      | Ctrl+Alt+Y  |       |                         |            |       |               |   |
| 1 |            |            |                          |             |       |                         |            |       |               |   |

2. Velg aktuelle poster som skal med på prøvetakingslisten ved å trykke på pilen i feltet *Rediger filter* til venstre i skjermbildet. Ta vekk haken i *Velg alle*. Velg deretter posten/e ved å sette hake til venstre

| )      | DIPS A           | Arena - Haukeland univ                    | 💋 Prøvetakingsliste 🗙                      |
|--------|------------------|-------------------------------------------|--------------------------------------------|
|        | 8<br>// 0        |                                           | < Rekvirentfilter                          |
| **<br> | Rediger filter 🖌 | Skriv ut  Status Klar for utskrift Utført | Vetg ale<br>DEC4 - C4 Termes depthehanding |

Ved pålogging er Default prøvetakingstype Tas av laboratoriepersonell, Default tidsrom +/- 2 timer og Visningstype er Status

|         |   |                               |             | Labs | ted Laborator | ium | Kvinneklinikken |
|---------|---|-------------------------------|-------------|------|---------------|-----|-----------------|
| Filter: |   | Prøvetakingstype:             | Tidsrom:    |      | Visningstype: |     |                 |
|         | * | Tas av laboratoriepersonell 🔻 | +/- 2 timer | *    | Status        | *   | C 07:34         |
|         |   |                               |             |      |               |     |                 |

Dersom du ønsker et spesifikt klokkeslett, må du velge «kalender» i filteret tidsrom.

|              |                          | Lal         | bsted | Laboratoriu  | um for | klini | sk biol | kjemi |
|--------------|--------------------------|-------------|-------|--------------|--------|-------|---------|-------|
| Filter Prøve | takingstype              | Tidsrom     |       | Visningstype |        |       |         |       |
| ▼ Tas a      | v laboratoriepersonell 🔻 | +/- 2 timer | •     | Status       | *      | C     | Oppda   | ter   |
|              |                          | +/- 2 timer |       |              |        |       |         |       |
|              |                          | Dag         |       |              |        |       |         |       |
|              |                          | Uke         |       |              |        |       |         |       |
|              |                          | Måned       |       |              |        |       |         |       |
|              |                          | Kalender    |       |              |        |       |         |       |

Og oppgi dato og klokkselett i feltene «fra dato» og «til dato»

| Følsomhet Intern (gul) Uoffis | iell utskrift er kun gyld | lig på utskriftsdato ( | 08.04.2025   |              |
|-------------------------------|---------------------------|------------------------|--------------|--------------|
| Helse Bergen                  | Ref. nr. 13.1.4.1-17      |                        | Gjelder fra: | Godkjent av: |
| 0                             | Versjon 6.00              | DokID. D21790          | 14.06.2024   | Børø, Ingunn |

Side 2 av 4

|           |        |            |            |             |                       |                |        |                  |        | Lai                   | osteo | Laboratorium | tor k | linisk biokje | m  |
|-----------|--------|------------|------------|-------------|-----------------------|----------------|--------|------------------|--------|-----------------------|-------|--------------|-------|---------------|----|
|           |        | Filter     | P          | røvetaking  | stype                 | Tidsrom        | Fra da | to               |        | Til dato              |       | Visningstype |       |               |    |
|           |        |            | *          | Tas av labo | oratoriepersonell 🔻   | Kalender 👻     | 14. ji | un 2024 kl 08:00 | Ē      | 14. jun 2024 kl 08:00 | Ē     | Status       | -     | C 12:17       |    |
|           |        |            |            |             |                       |                |        |                  |        |                       |       |              |       |               |    |
| Sengepost | Seng   | Prøve tatt | Prøvetidsp | punkt       | Ønsket tidspunkt      | Prøvemateriale |        | Merknad til lab  |        |                       |       |              |       |               |    |
|           |        |            |            |             |                       |                |        |                  |        |                       |       |              |       | (4            | .) |
| LUNG-1    | LUNG-1 |            |            |             | 14. jun 2024 kl 08:00 | Blod           |        | Smitte Dråpesmi  | tteiso | olering               |       |              |       |               |    |
|           |        |            |            |             | 14 ium 2024 kl 00-00  | Education of   |        | c                |        |                       |       |              |       |               |    |
| LUNG-1    | LUNG-1 |            |            |             | 14. Jun 2024 KI 00:00 | Edta-blod      |        | Smitte Drapesmi  | tteisi | olering               |       |              |       |               |    |
|           |        |            |            |             |                       |                |        |                  |        |                       |       |              |       |               |    |

3. Klikk Oppdater

Basert på det labstedet som er satt på din brukerrolle får du nå opp alle rekvisisjoner som tilfredstiller de filtrene som er valgt

- 4. Velg Skriv ut
- 5. HUSK! Sjekk kassetten utenfor premodulen for utsatte prøver

| 1 | Når du trykker <i>Skriv ut</i> blir både prøvetakingsliste og etiketter skrevet ut. Ved å<br>trykke på pila til høyre for <i>Skriv ut</i> kan du velge å skrive ut bare etiketter eller |
|---|----------------------------------------------------------------------------------------------------|
|   | bare prøvetakingsliste (stikkeliste).                                                                                                    |
|   | <ul> <li>Skriv ut</li> <li>Endre planlagt tidsp</li> <li>Skriv ut etiketter</li> <li>Klar for utsk</li> <li>Skriv ut stikkeliste</li> </ul>                                             |
|   | Den som skriver ut etikettene blir stående som prøvetaker i Dips, men dette                                                                                                    |
|   | sendes ikke videre til Unilab.                                                                                                    |
| A | Når du velger å skrive ut prøvetakingsliste brukes det en mal som gjør at det                                                                                                    |
|   | kommer ut et ark per rekvisisjon.                                                                                                    |

# 1.2 Lage egne filter for rekvirenter

Dersom du alltid går på samme post/er kan du lage filter som gjør det raskere å hente opp alle rekvisisisjonene til prøvetakingsrunden

1. Trykk på pila i feltet Rediger filter

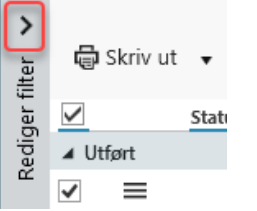

2. Trykk på + ved feltet Rekvirentfilter

Rekvirentfilter

- **+** 

3. Fyll inn et navn på filteret i feltet Navn

| Følsomhet Intern (gul) Uoffis | iell utskrift er kun gyld | lig på utskriftsdato ( | 8.04.2025    |              |
|-------------------------------|---------------------------|------------------------|--------------|--------------|
| Helse Bergen                  | Ref. nr. 13.1.4.1-17      |                        | Gjelder fra: | Godkjent av: |
| []                            | Versjon 6.00              | DokID. D21790          | 14.06.2024   | Børø, Ingunn |

4. Søk etter aktuelle poster i feltet under overskriften **Rekvirerende enheter** eller bla nedover i lista over poster og hak av de du ønsker å ha med i filterene

| <     | Rekvirentfilter                   |
|-------|-----------------------------------|
| ilter |                                   |
| Jer f | Tertnes 🖪 🗴 5                     |
| Redig | Velg alle                         |
|       | Rekvirerende enheter              |
|       | tertnes                           |
|       | ✓ AFRKP - AFR Tertnes Post 2      |
|       | AFRTP - AFR Tertnes tvangspost    |
|       | BDC1 - C1 Tertnes døgnbehandlin   |
|       | ✓ BDC3 - C3 Tertnes døgnbehandlin |
|       | 🗹 BDC4 - C4 Tertnes døgnbehandlin |
|       |                                   |
|       |                                   |
|       |                                   |

- 5. Trykk til slutt på lagreknappen 用
- 6. Dersom du ønsker å endre på et eksisterende filter velger du aktuelt filter i lista og trykker på blyanten

| Rekvirentfilter                  |   |
|----------------------------------|---|
| Tertnes 💌                        |   |
|                                  |   |
| Barneposter                      | ŀ |
| Lungeposter                      | Н |
| Tertnes                          | Ľ |
| AFRAKY - Avrusing kvinne Skutevi |   |

## 1.3 Utskrift av etiketter på enkeltrekvisisjoner

- 1. Velg Bestilling i Startmenyen og søk opp pasienten
- 2. Klikk Oversikt og velg rekvisisjonen du ønsker utskrift av etiketter på

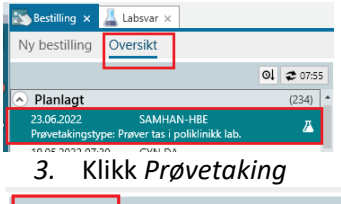

| 🖉 Prøvetaking | Rediger bestilling | C Kopier bestilling | 蘭 Avbestill | 🖨 Skriv ut                     |
|---------------|--------------------|---------------------|-------------|--------------------------------|
| Rekvirentkode |                    |                     |             | Rekvirentnavn                  |
| SAMHAN-HBE    |                    |                     |             | Testbruker, A, Helse Bergen Hf |

4. Velg Skriv ut etiketter og lukk.

OBS! Den som skriver ut etikettene blir stående som prøvetaker i Dips, dette blir ikke sendt med videre til Unilab.

|         | Merknad til lab<br>Smitte: Blodsmitte. |                                |
|---------|----------------------------------------|--------------------------------|
| Klar ti | l prøvetaking (1)                      | Backrisslea                    |
|         | Benolder                               | Beskriveise                    |
|         | EDTA Hemat MBF                         | Bland grundig (vend 10 ganger) |

## 1.4 Utskrift av enkeltrekvisisjoner

1. Velg Labsvar i Startmenyen

| Følsomhet Intern (gul) Uoffis | Uoffisiell utskrift er kun gyldig på utskriftsdato 08.04.2025 |               |              |              |  |
|-------------------------------|---------------------------------------------------------------|---------------|--------------|--------------|--|
| Helse Bergen                  | Ref. nr. 13.1.4.1-17                                          |               | Gjelder fra: | Godkjent av: |  |
| 0                             | Versjon 6.00                                                  | DokID. D21790 | 14.06.2024   | Børø, Ingunn |  |

| <b>021</b>                                                                                                    | MIKR<br>06.01.2022<br>17:00<br>Abscessinphold | <b>07.01.2022</b><br>08:00 | <b>12.01.2022</b><br>14:20 | <b>13.01.2022</b><br>08:00 | <b>19.01.2022</b><br>08:00 | <b>20.01.2022</b><br>08:00 | <b>20.01.2022</b><br>08:00 | MIKR<br>20.01.2022<br>10:30<br>Abscessinnhold | <b>20.01.2022</b><br>16:27 | <b>20.01.2022</b><br>16:42 |
|----------------------------------------------------------------------------------------------------|-----------------------------------------------|----------------------------|----------------------------|----------------------------|----------------------------|----------------------------|----------------------------|-----------------------------------------------|----------------------------|----------------------------|
| Kopier rekvisisjon     Rediger bestilling     Skriv ut     O Vis slettede     Slå på varsel     Vis endringslogg rekvisisjon     N0000288 - 20, jan 2022 kl 08:00 - KIR-2 - Kir-2, Post 2 Urologi/Endokrin - Laboratorium for klinisk biokjemi |                                               |                            |                            |                            |                            |                            |                            |                                               |                            |                            |
| Merknad til rekvirent                                                                                                    |                                               |                            |                            |                            |                            |                            |                            |                                               |                            |                            |
| Ø-hj                                                                                                    | elp Analyse<br>Protrom                        | Res<br>b.tid-INR           | ultat Enhet                | Referanseomra              | åde Merknad                |                            |                            |                                               |                            |                            |

- 2. Åpne den rekvisisjonen du ønsker å skrive ut ved å klikke på kolonneoverskriften.
- 3. Klikk Skriv ut
- 4. Gjør eventuelle endringer på utskriftsdetaljene og klikk Skriv ut

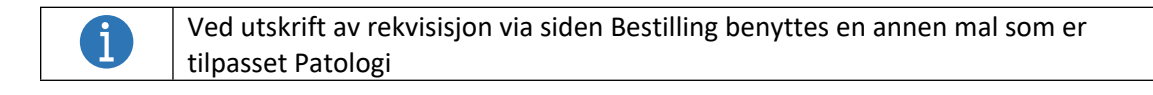

#### Interne referanser

| <u>1.2.7.3.1-16</u> | Bestilling - Skrive ut etiketter til prøveglass (DIPS Arena) |
|---------------------|--------------------------------------------------------------|
| <u>1.2.7.3.1-88</u> | Lab - Prøvetakingsliste (DIPS Arena)                         |
| <u>13.4.21.5-02</u> | Definere etikettskriver og rapportskriver for utskrift av    |
|                     | prøvetakingsliste/rekvisisjoner og etiketter fra DIPS        |

| Følsomhet Intern (gul) Uoffi | Uoffisiell utskrift er kun gyldig på utskriftsdato 08.04.2025 |               |              |              |  |
|------------------------------|---------------------------------------------------------------|---------------|--------------|--------------|--|
| Helse Bergen                 | Ref. nr. 13.1.4.1-17                                          |               | Gjelder fra: | Godkjent av: |  |
| Π                            | Versjon 6.00                                                  | DokID. D21790 | 14.06.2024   | Børø, Ingunn |  |